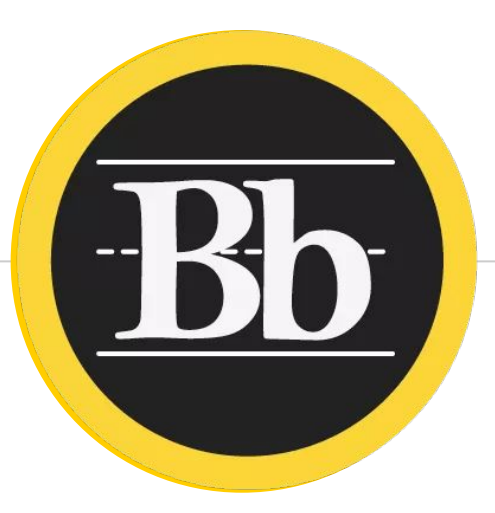

## **Blackboard Parent View**

1

## Bb

#### - About your Blackboard Parent View account

#### <u>LMS</u>

Blackboard is our District's **learning management system** (LMS) for grades K-12.

#### Instructional Tool

Teachers are utilizing Bb as an **instructional tool** and as a means to share class information. Students can collaborate and showcase their learning through **interactive features**. such as discussion boards, blogs, assignments, assessments, etc.

#### <u>View Only</u>

For privacy reasons, parents have **view only** access to resources within Bb.

### Bb

#### - What you can view with your Bb Parent View account

#### <u>Can View</u>

Multiple children in the same family

Agenda

Announcements

**Course Content** 

Interactive tools, such as assessments, assignments, discussion boards, blogs, journals

**Cannot View** 

Grade Center (Refer to Tyler 360)

#### **Bb** – Resources on the District's website

- Navigate to <u>http://www.northallegheny.org</u>.
- 2. Select <mark>+Parents</mark>.
- 3. Select Blackboard (Parent Access Grades K-12).
- 4. Select the desired resource(s) under **Blackboard for Parents**.

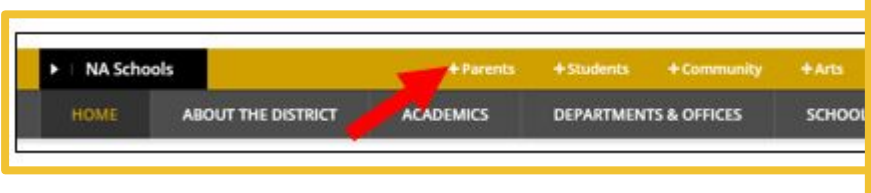

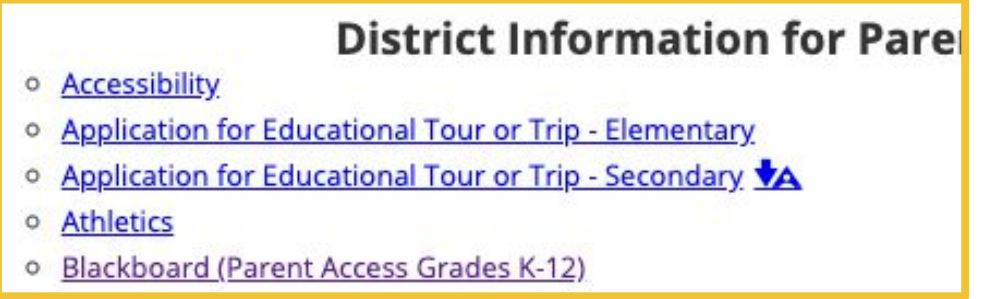

### **Bb** Accessing and logging into your Parent View account

- URL: <u>https://northallegheny.blackboard.com</u>
- **Parent Username**: Use the parent **email** that was given to the District.
- Parent Password: Enter the 8-digit
   birthdate of the oldest child
   enrolled in NA. (You can change this password as needed.)

|              | loarn <sup>+</sup> |
|--------------|--------------------|
|              |                    |
| USERNAME     |                    |
| entire@email |                    |
| PASSWORD     |                    |
| •••••        |                    |

### **Bb** Viewing multiple children in the same family

- Global Navigation > Tools > Parent Dashboard
- Drop-down arrow next to last name > Observe

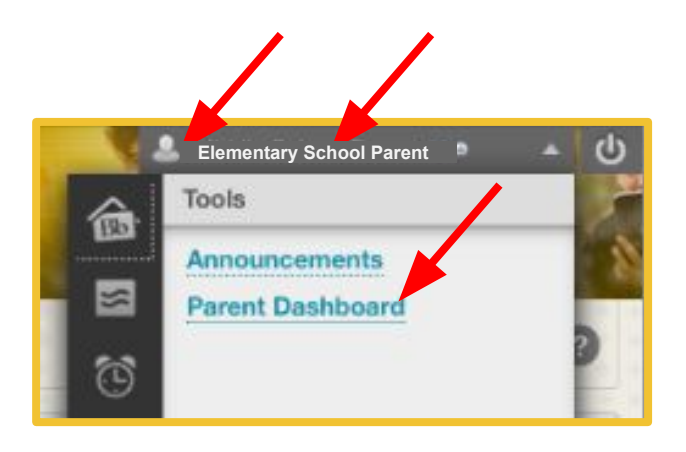

#### **Parent Dashboard**

Currently Observing: Berners-Lee, Tim

The following is a list of all users that can be observed. Click a user without changing the user currently being observed.

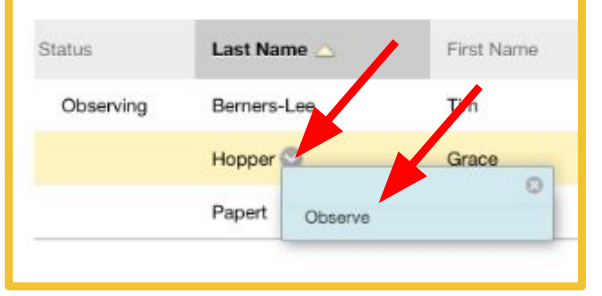

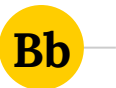

Accessing the calendar

## Option 1: Global Navigation > Calendar

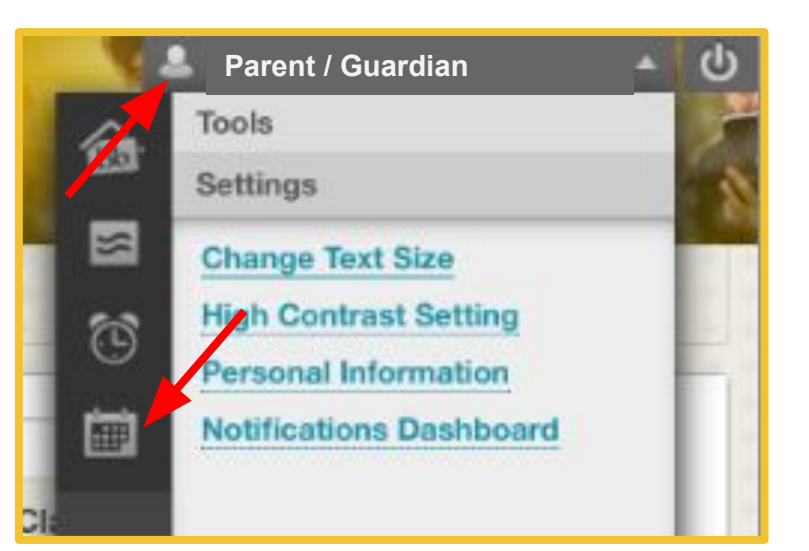

# Option 2: Within any class > My Planner

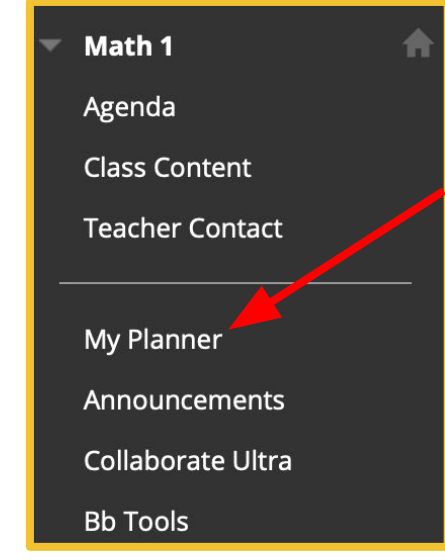

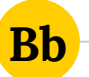

#### More about the calendar

- Models an assignment book
- Can be personalized
  - Select/deselectclasses
  - Change colors

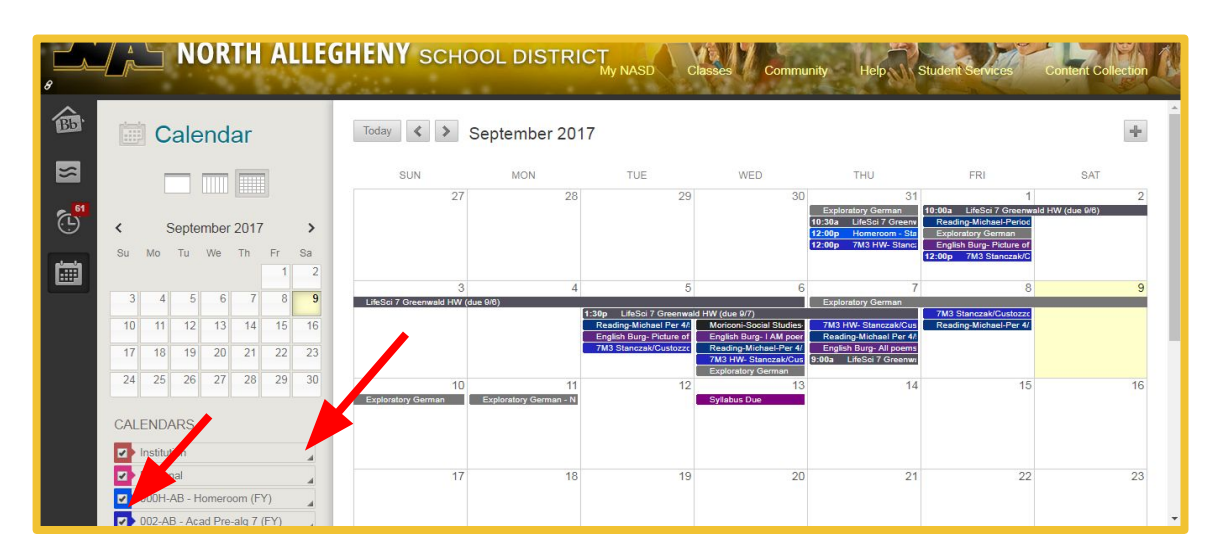

#### **Bb** – More about the calendar

- View by the Month, Week, or Day.
- Select each event to "open" and view homework instructions.

|           |                                              | GHENY SCHOOL DISTRICT My NASD Classes Community He                                                                                               | telp Student Services Content Collection                                                                                                    |
|-----------|----------------------------------------------|----------------------------------------------------------------------------------------------------|----------------------------------------------------------------------------------------------------|
| 8         |                                              |                                                                                                    |                                                                                                    |
| <b>BB</b> | Calendar                                     | Today September 2017                                                                                                    | · · · · · · · · · · · · · · · · · · ·                                                                                                    |
| ≈         |                                              | SUN MON TUE WED THU                                                                                                    | U FF Math                                                                                                    |
|           | < 9 exember 2017 >                           | E. E. E. E. <u>E. E. E. E. E. E. E. E. E. E. E. E. E. E</u>                                                                                      | German<br>Sia 7 Great Reading M<br>Reading M<br>Calendar: 001-AB - Ess Math - M2 (FY) ▼                                                                                                    |
| İ         | Su to Tu We Th Fr Sa                         | 3 4 5 6                                                                                                    | Zorgenitie         Zorgenitie         Zorgenitie <thzorgenit< th="">         Zorgenitie         Zorgenitie</thzorgenit<> |
|           | 3 4 5 6 7 8 <b>9</b><br>10 11 12 13 14 15 16 | LifeSci 7 Greenwald HW (due 9/8)  1.30p LifeSci 7 Greenwald HW (due 9/7)  Reading-Michael Per 4/1 Moricon-Social Studies 7/33 HW-Stu             | German 🖉 7M3 State State All Day                                                                                                    |
|           | 17 18 19 20 21 22 23                         | English Burg- Picture of English Burg- 1 AM poor Reading-<br>7M3 Stanczak/Gustozec Reading-Michael-Per 4/ English Burg<br>7M3 HVV- Stanczak/Cust | deal Per 47<br>g- All poems<br>24 7 december<br>24 7 december                                                                                                    |
|           | 24 25 26 27 28 29 30                         | 10         11         12         13           Exploratory German         Exploratory German - N         Syllabus Due                             | 2.2 - Practice A                                                                                                    |
|           | CALENDARS                                    |                                                                                                    |                                                                                                    |
|           | Institution                                  |                                                                                                    |                                                                                                    |
|           | Personal                                     | 17 18 19 20                                                                                                    | Delete                                                                                                    |
|           | O00H-AB - Homeroom (FY)                      |                                                                                                    |                                                                                                    |
|           | 002-AB - Acad Pre-alg 7 (FY)                 |                                                                                                    | Cancel Save                                                                                                    |

### **Bb** – Elementary (K-5) Agenda

| Day       | ELA<br>(Click on subject area for "I Can" statements)                                                                                                    | Math<br>(Click on subject area for "I Can" statements)                                                                                          | Science<br>(Click on subject area for "I Can" statements)                                                                                                    | Office H |
|-----------|----------------------------------------------------------------------------------------------------|----------------------------------------------------------------------------------------------------|----------------------------------------------------------------------------------------------------|----------|
| Monday    | Daily Learning - Live Day Assey<br>Cohort 1: In-person<br>Cohort 2: Login B:<br>Assignment-None<br>Homework -Sight word game and practice spelling,<br>IRead 15 minutes | Daily Learning - Exe Devrater<br>Cohort 1: In-person<br>Cohort 2: Login @ Hor<br>Assignment-The practice page in folder<br>Homework-WS 17       | Daily Learning - ILHE Day Tabley<br>Cohort 1: In-person<br>Cohort 2: Login (2)                                                                                                    |          |
| Tuesday   | Daily Learning - (Link Day Folder)<br>Cohort 1: In person<br>Cohort 2: Leain 8:<br>Assignment - Vocab WS #2<br>Homework - Sight word game, read for 10 minutes          | Daily Learning - (Link Day Folder)<br>Cohort 2: Ion-person<br>Cohort 2: Lagin Bi-sc<br>Assignment-The practice page in folder<br>Homework-WS 19 | Daily Learning - (Link Day Folder)<br>Cohort 1: Imperson<br>Cohort 2: Login 4:<br>Assignment- None<br>Homework- Take 1 picture of 5 items that can be<br>recycled<br>*Due Friday                       |          |
| Wednesday | Daily Learning - (Link Day Folder)<br>Cohort 1:<br>Cohort 2:<br>Assignment- 1 minute Video of reading pgs 3-4<br>Homework- Read 10 minutes                              | Daily Learning - (Link Day Folder)<br>Cohort 1:<br>Chort 1:<br>Assignment-Google Slide<br>Homework - Student for 10 pt quiz tomorrow            | No Science                                                                                                    |          |
| Thursday  | Daily Learning - (Link Day Folder)<br>Cohort 1: Login @<br>Cohort 2: In-person<br>Assignment - 1 minute Video of reading pgs 3-4<br>Homework- Read 10 minutes           | Daily Learning - Kee toy reder<br>Cohort 1: Login (fr                                                                                           | Daily Learning - (Link Day Folder)<br>Cohort 2: Login (2<br>Cohort 2: In person<br>Assignment - None<br>Homework - Take 1 picture of 5 items that can be<br>recycled<br>*Due Friday                    |          |
| Friday    | Daily Learning - (Link Day Folder)<br>Cohort J. Lagin Bessel<br>Cohort J. M. Porson<br>Assignment - 1 minute Video of reading pgs 3-4<br>Homework- Read 10 minutes      | Daily Learning - (Link Day Folder)<br>Cohort 1: Login @<br>Cohort 2: Lingerson<br>Assignment-The practice page in folder<br>Homework-WS 19      | Daily Learning - (Link Day Folder)<br>Cohort 1: Login & net<br>Cohort 2: Imperson<br>Assignment - Watch video about how recycling<br>benefits Pittsburgh and the overall environment.<br>Homework None |          |

#### **Bb** – Secondary (6-12) Agenda

#### Sept 14-20

|    | Learning Activities                                                                                                    | Assignments                                                      |
|----|----------------------------------------------------------------------------------------------------|------------------------------------------------------------------|
| М  | Type learning activity/activities here.<br>Link files when possible.<br>Cohort 1: face to face<br>Cohort 2: livestream | Type assignments and add due dates.<br>Link files when possible. |
| т  |                                                                                                    |                                                                  |
| w  |                                                                                                    |                                                                  |
| Th |                                                                                                    |                                                                  |
| F  |                                                                                                    |                                                                  |

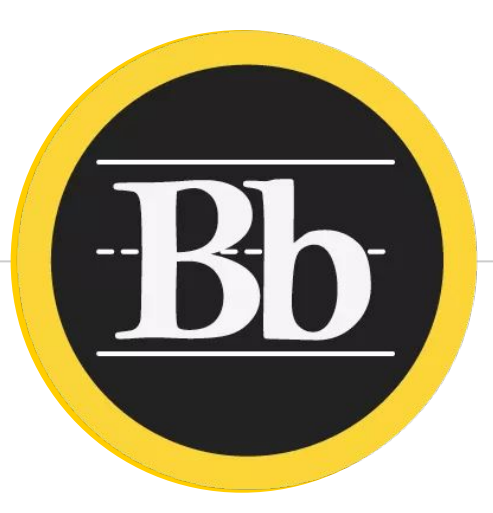

## **Blackboard Student View**

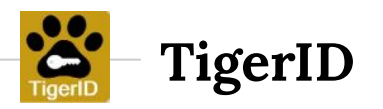

Students need to log into their TigerID to access various websites and resources:

- 1. Weblink: <u>http://login.northallegheny.org</u>
- 2. TigerID Username: first part of District email
- 3. **TigerID Password**: student-created (can be reset by a teacher)

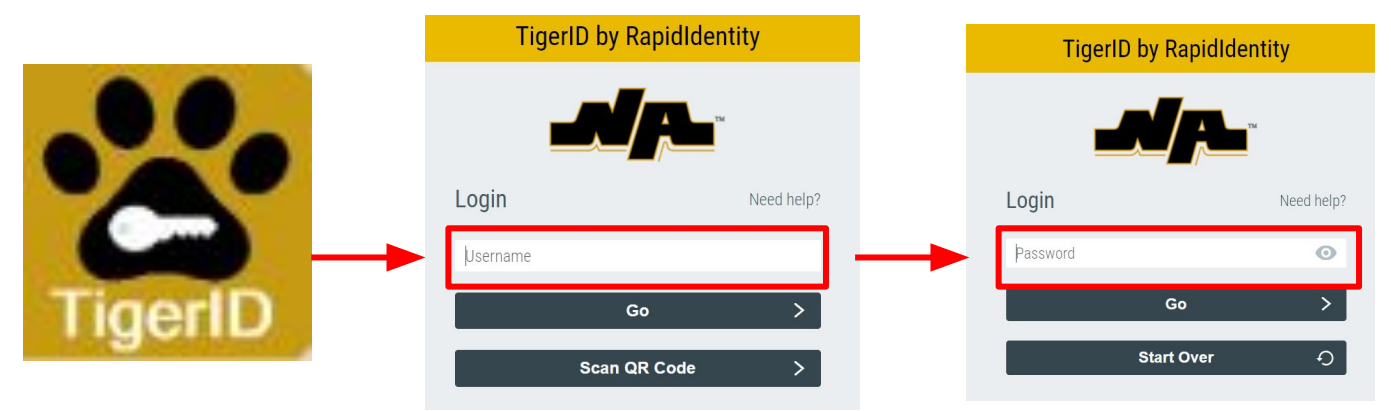

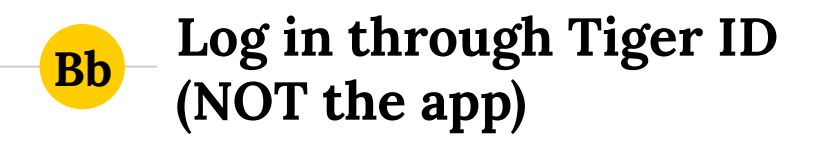

#### http://login.northallegheny.org

#### What is TigerID?

- The branding of your District username
- A platform to help you manage your identity in multiple systems and access to those resources

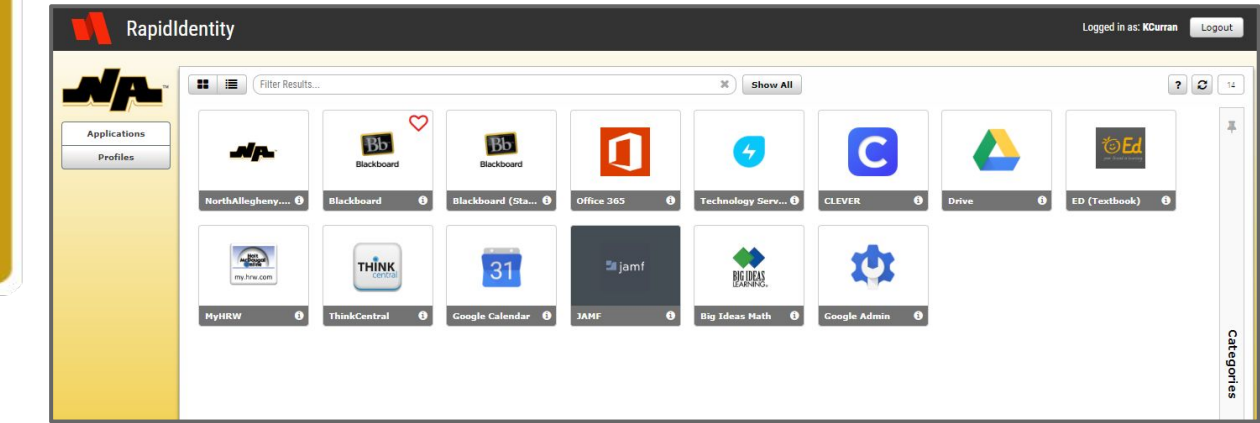

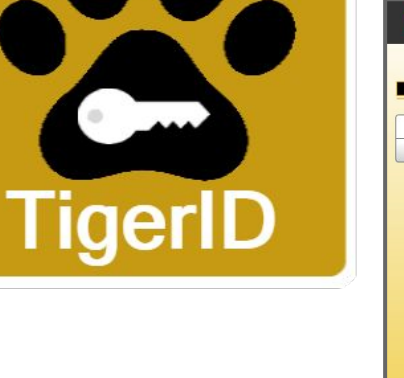

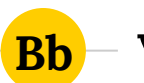

Viewing announcements

## Option 1: Global Navigation > Tools > Announcements

|        | Elementary School Parent | С<br>С |
|--------|--------------------------|--------|
| 6      | Tools                    | 1      |
|        | Announcements            | 2      |
|        | Parent Dashboard         |        |
| 10     |                          | 9      |
| $\sim$ |                          |        |

## Option 2: Within any class > Announcements link

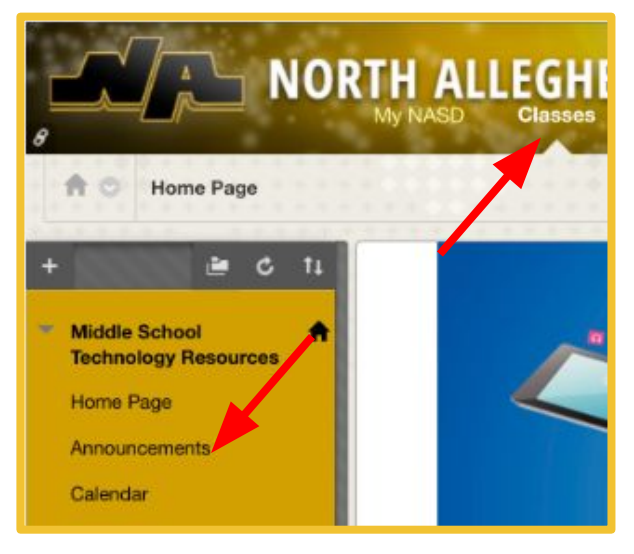

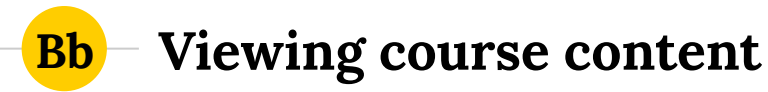

- My NASD tab or Classes tab
- Can change the settings under both tabs to show/hide classes

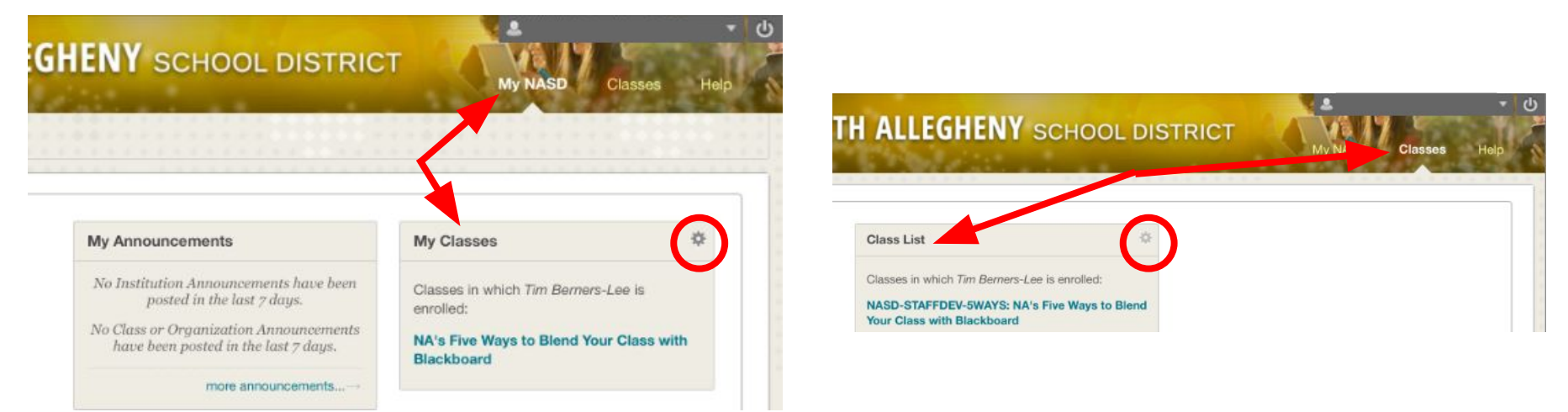

## <mark>Bb</mark> – More about course content

The left side can be collapsed and expanded as needed. Select the narrow, blue band on the left side of the screen to view the Course Menu. This is where you'll find information about the course.

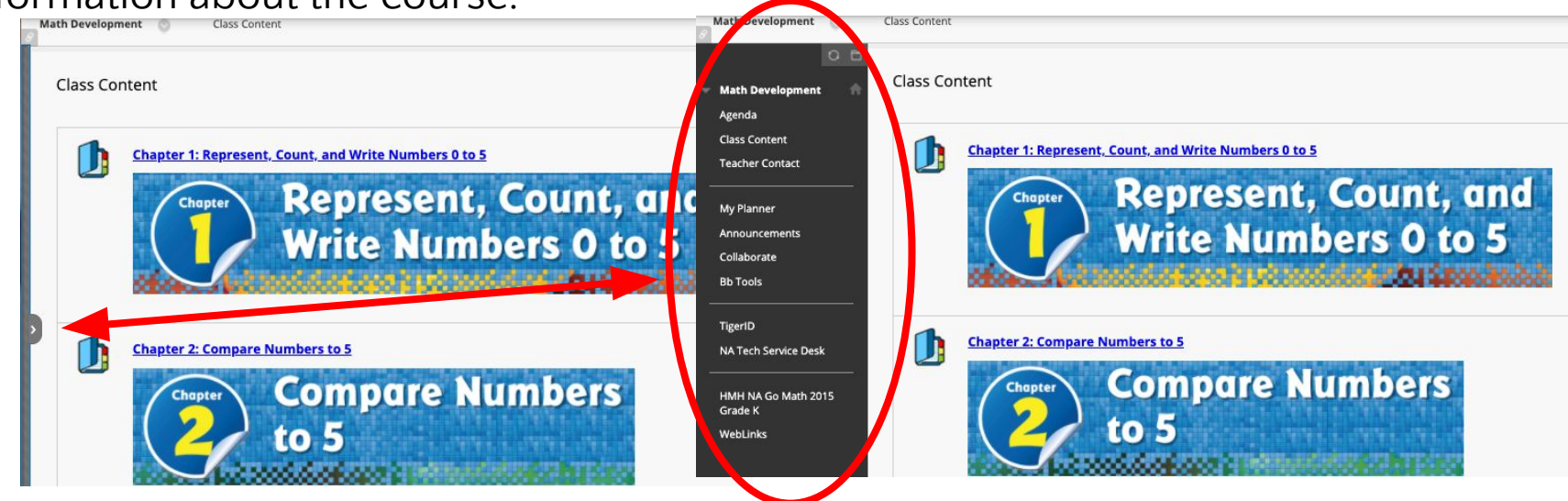

## <mark>Bb</mark> – Blackboard Notifications

Students were encouraged to edit Blackboard Notifications, which are emails automatically sent from Blackboard to the student's NASD email. Below are instructions for using a District-issued iPad to edit notifications.

- 1. Log into **TigerID**, and select the **Blackboard** icon.
- 2. Tap the **More button** (three lines in the upper-left section of the iPad screen).
- 3. Tap **Global Menu** (at the bottom).
- 4. Tap **Updates** (alarm icon).
- 5. Tap **Settings** (gear icon in the upper-right section of the iPad screen).
- 6. Select/Unselect desired notifications.
- 7. Tap Save.

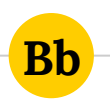

#### Further questions about your Blackboard Parent View account?

- Course content, assignments, and announcements directed to your child's teacher
- Accessing Blackboard or difficulties logging in directed to Tech Services:
  - Phone: 412-369-5849
  - Email: <u>servicedesk@northallegheny.org</u>

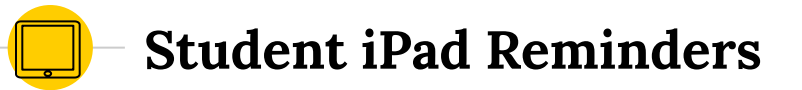

Keep charging those iPads! Students should come to class prepared with charged devices!!

#### iPad Troubleshooting Tips at Home and at School

- A hard restart fixes most problems.
- Use Self Service to install/update apps.

iPad Troubleshooting Tips

#### The Technology Service Desk

The Technology Service Desk is staffed daily from 8:00 am – 4:00 pm and can be contacted via email, the Service Desk portal and telephone.

https://servicedesk.northallegheny.org servicedesk@northallegheny.org
412-369-5849

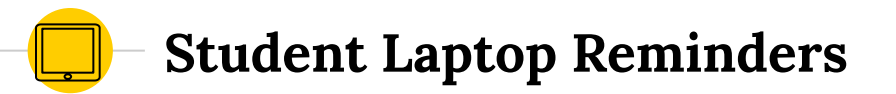

Keep charging those laptop! Students should come to class prepared with charged devices!!

#### Laptop Troubleshooting Tips

• Remove any recently added Chrome extensions

#### The Technology Service Desk

The Technology Service Desk is staffed daily from 8:00 am – 4:00 pm and can be contacted via email, the Service Desk portal and telephone.

https://servicedesk.northallegheny.org
 servicedesk@northallegheny.org
 412-369-5849